## User Can See an Event But Cannot Edit

If one of your users can't edit an event in 25Live, it may be that their security group's Object Level Security is not set up correctly for that event. Follow the steps below to troubleshoot this issue.

These Steps Make The Following Basic Assumptions

1. This user has logged into Series25, via 25Live.

2. This user has enough Event Functional Security to see events and edit them (i.e. at least 'Edit' access to Cabinets, Folders, and Events).

## **Troubleshooting Steps**

i

## Check the Event Security

- In the 25Live Group Administration tool, select Event Security from the Configure... menu.
- Select Events from the Find dropdown menu.
- Search for the event that the user cannot edit.

| <sup>™</sup> 25Live                           |                                          | Group Ad | ministration              | (?) Help               | <b>≡</b> More |
|-----------------------------------------------|------------------------------------------|----------|---------------------------|------------------------|---------------|
| Group Administration •                        |                                          |          |                           |                        |               |
| Search by Group                               |                                          |          |                           |                        |               |
| Enter Keyword                                 | Сору                                     | y I      | Delete<br>Security        | Configure.             |               |
| Viewing 22 of 22 groups (1 selected)          |                                          |          | Members                   |                        |               |
| Select or Deselect All Except Sys Admin Group | Select One or More Groups                |          | Event Form                | n Presentatior         | n             |
| Group Name                                    | Description                              |          | Event Sec                 | urity                  |               |
| Service Provider - Facilities                 |                                          |          | Location S<br>Organizatio | ecurity<br>on Security |               |
| Service Provider - Food Service               |                                          |          | Report Sec<br>Resource S  | curity<br>Security     |               |
| Image: The Ever                               | nt Security option in the Configure drop | down mei | nu.                       |                        |               |

• Check that the object security selection is **Edit**, **Delete**, **Copy** OR **Edit** for all security groups that should be able to edit this event.

| Edit Event Securi                                                                                      | ty 🛛             |              |                                  |                    |                         | Configure                 |
|----------------------------------------------------------------------------------------------------|------------------|--------------|----------------------------------|--------------------|-------------------------|---------------------------|
| Find Events ~                                                                                          | by OR:           | Select E     | event Search                     | ~                  |                         |                           |
| Additional Filter Options                                                                              | Select All Event | Deselect All | ×                                | •                  |                         |                           |
| Selected Events (1)                                                                                    |                  | ~            |                                  |                    |                         |                           |
| «                                                                                                    |                  | Cle          | ar event navigation              |                    |                         | >                         |
| <ul> <li>25Live Event</li> <li>Event in the Events cabinet</li> <li>Update security options</li> </ul> | for 1Event ∽     |              |                                  |                    |                         |                           |
| Object Security                                                                                        |                  |              |                                  |                    | Cancel S                | ave                       |
| Group Name                                                                                             |                  |              | Edit, Delete, Copy<br>Select All | Edit<br>Select All | View Only<br>Select All | Not Visible<br>Select All |
| Service Provider - Food Servic                                                                         | e                |              | •                                | 0                  | 0                       | 0                         |
| Service Provider - Media Servi                                                                         | ces              |              | ۲                                | 0                  | 0                       | 0                         |
|                                                                                                    | Llooro will poo  | d the event  | phiect security set to           | Edit Delet         | Comy or Edit            |                           |

## **Check New Event Rights**

You may need to check the **New Event Rights** setting for the parent folder in the folder security settings. The security settings listed there are applied to every new event created in that folder, so changing these settings may prevent future events from being created with incorrect security.

- In the 25Live Group Administration tool, go to the Configure... > Event Security.
- Select Folders from the Find dropdown menu.
- Find the parent folder of the event from the search.
- Scroll down to Update security options section and select the Child Events tab.
- Check that the selection is "Edit, Delete, Copy" or "Edit" for all security groups you don't want to experience this issue in the future.

CollegeNET Series25 Help and Customer Resources

| ZOLIVE                                                                                                    |                                                                                   |                     |                                | Grou                | p Administration                      | (?) Help      | 🔳 More             |
|----------------------------------------------------------------------------------------------------|-----------------------------------------------------------------------------------|---------------------|--------------------------------|---------------------|---------------------------------------|---------------|--------------------|
| Edit Event Securit                                                                                                    | y⊙                                                                                |                     |                                |                     |                                       | Con           | nfigure            |
| Find Folders ~                                                                                                    | by OR:                                                                            | Select Event Search | ~                              | Selected Folde      | rs (1)                                |               | ``                 |
|                                                                                                    | Select All Deselect A                                                             |                     |                                |                     |                                       |               |                    |
| Additional Filter Options                                                                                                    | Search by Name or View A                                                          | All Folders         | ~                              |                     |                                       |               |                    |
|                                                                                                    |                                                                                   |                     |                                |                     |                                       |               |                    |
| 8                                                                                                    |                                                                                   | Clear event navig   | ation                          |                     |                                       |               |                    |
| Select All / Deselect All Events Folder in the Events cabinet                                                                                              | $( \mathbf{Y} )$                                                                  |                     |                                |                     |                                       |               |                    |
| Select All / Deselect All  Events Folder in the Events cabinet  Update security options for                                                                | • 1Folder ~                                                                       |                     |                                |                     |                                       |               |                    |
| Belect AI / Deselect AI C Events Folder in the Events cabinet Update security options fo Object Security Child F                                           | rr 1Folder ~                                                                      |                     |                                |                     | Cancel See                            | ×8            |                    |
| Select AI Dealect AI<br>C Events<br>Polar in the Events cabled<br>Update security options fo<br>Object Security Child F<br>Group Name                      | er 1Folder ×<br>olders Child Events<br>Beret events gotion<br>(New Event Rights ) |                     | It, Delete, Copy<br>Select All | Edit<br>Select All  | Cancel See<br>View Only<br>Select All | Not V<br>Sele | /isible<br>cct All |
| Steect AI / Devoted AI Security Folder in the Events cabinet Update security options fo Object Security Child F 3roup Name Service Provider - Food Service | or 1 Folder ~<br>Child Events<br>Select excerty color<br>(New Event Rights )      |                     | it, Delete, Copy<br>Select All | iidit<br>Select All | Cancel Saw<br>View Only<br>Select All | Not V<br>Sele | /isible<br>kct All |